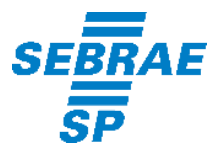

# SOFTWARE EMISSOR NF-e – Sebrae-SP

# INSTRUÇÕES DE USO/INSTALAÇÃO

## 1 – Execução do APP

Observações:

As Notas Fiscais eletrônicas emitidas por esta versão têm validade jurídica

O contribuinte deverá dispor de Certificado Digital tipos A1 ou A3 no padrão ICP-Brasil. Recomendamos que seu fornecedor de certificado digital seja consultado quanto à compatibilidade do certificado digital A1 ou A3 com o aplicativo e o sistema operacional do equipamento.

Após a instalação e execução do aplicativo pela primeira vez, é criado o diretório database na raiz do disco (Caso do Windows com configuração padrão, C:\database. Caso do Linux, na raiz, \database\). Este diretório conterá os dados do Software e NÃO poderá ser apagado ou modificado. Caso apagado, o Software gerará um novo diretório database, mas os dados anteriores serão perdidos.

Configuração de vídeo recomendada: 1024 x 768

Requisitos de Sistema Processador: Pentium III ou AMD K6 450 Megahertz ou superior

Memória RAM: 256 Megabytes ou superior (512 Megabytes recomendado)

Espaço em disco: 98 Megabytes (Java - JRE 6) + 30 Megabytes (Software Emissor NF-e)

Sistemas Operacionais Windows 2000 (SP4+), Windows XP (SP1 SP2), Vista, Windows 2003

Red Hat Linux, SUSE Linux, JDS

Solaris SPARC, Solaris x86

\*Maiores informações dos sistemas operacionais suportados pelo Java aqui.

#### 2 – Instruções de Instalação - Aplicativo

Ao entrar na página para o donwload da aplicação, será verificado se o computador está com a versão Java adequada para a instalação.

Caso não haja a versão Java adequada, a página retornará uma mensagem informativa.

Para maiores detalhes veja nas instruções de instalação Java (seção 3).

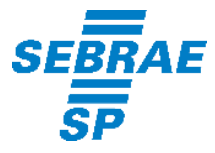

Caso a versão Java instalada esteja a correta, a página retornará a mensagem informativa: Clique no link abaixo para instalar/executar o aplicativo Emissor de NF-e.

Clicar no link indicado.

O aplicativo iniciará o donwload e ao final do download, instalará e executará o Software. Se a mensagem de *Warning-Secutiry* for apresentada (*The application's digital signature cannot be verified. Do you want to run the application?*), clicar em *Run* 

Download do aplicativo:

| Java Web Start               |                                                                                 | X      |
|------------------------------|---------------------------------------------------------------------------------|--------|
| Downloading application.     |                                                                                 |        |
| Name:<br>Publisher:<br>From: | Emissor de Nota Fiscal Eletronica (NF-e)<br>Prodesp<br>http://fazenda.sp.gov.br |        |
|                              |                                                                                 | Cancel |

Se a mensagem for apresentada, clicar em Run:

| Warning - Security                                                                             |                                                                                                    |  |
|------------------------------------------------------------------------------------------------|----------------------------------------------------------------------------------------------------|--|
| The application's digital signature cannot be verified.<br>Do you want to run the application? |                                                                                                    |  |
| Name:<br>Publisher:<br>From:<br>Always tr                                                      | Emissor de Nota Fiscal Eletronica (NF-e)<br>Prodesp<br>http://fazenda.sp.gov.br<br>ust content from this publisher.        |  |
|                                                                                                | Run Cancel                                                                                                    |  |
| The d run if                                                                                   | igital signature cannot be verified by a trusted source. Only More Information<br>you trust the origin of the application. |  |

Após o final do download, o aplicativo será aberto automaticamente.

Será criado o ícone do Software Emissor NF-e na *área de trabalho*, e o usuário já estará apto a utilizar o aplicativo.

Também será criado o diretório *database* na raiz do disco (Caso do Windows com configuração padrão, *C:\database*. Caso do Linux, na raiz, \*database*\). Este diretório conterá os dados do Software e NÃO poderá ser apagado ou modificado. Caso apagado, o Software gerará um novo diretório *database*, mas os dados anteriores serão perdidos.

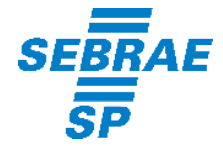

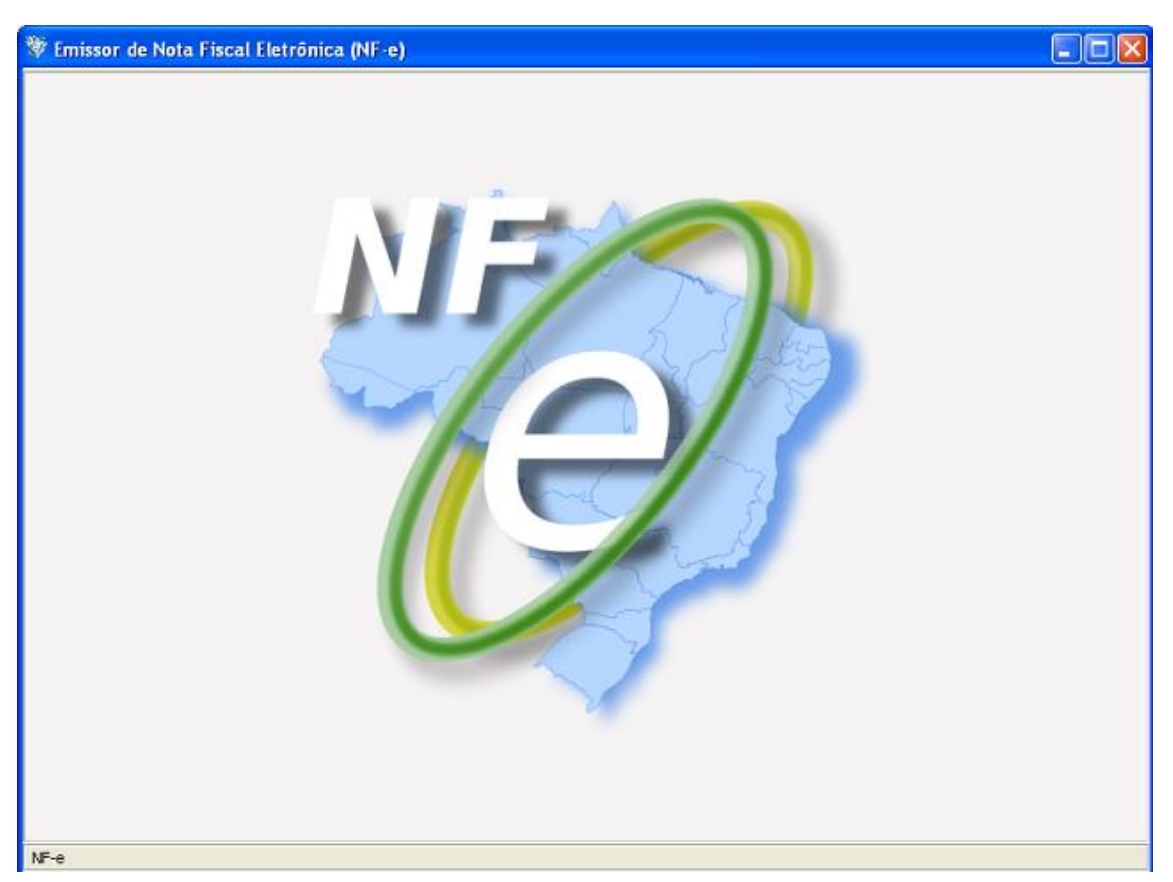

#### 3 – Instruções de Instalação - Java

Ao entrar na página para o *donwload* da aplicação, será verificado se o computador está com a versão Java adequada para a instalação.

Caso não haja a versão Java adequada, a página retornará uma mensagem informativa:

Para executar o o aplicativo Emissor NF-e corretamente você precisa da versão 1,6,0 ou mais recente do Java JRE. Clique aqui para atualizar o Java JRE.

ou

Seu sistema foi checado por este navegador e foi verificado que o Java NÃO está instalado/habilitado. Para executar o aplicativo Emissor NF-e corretamente você precisa da versão 1,6,0 ou mais recente do Java JRE. Clique aqui para instalar a última versão do Java JRE.

## Caso seja necessário instalar/atualizar o Java:

Clicar no link indicado (aqui)

O usuário será redirecionado para a página de download da versão Java necessária.

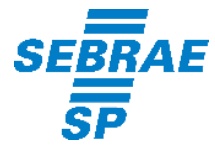

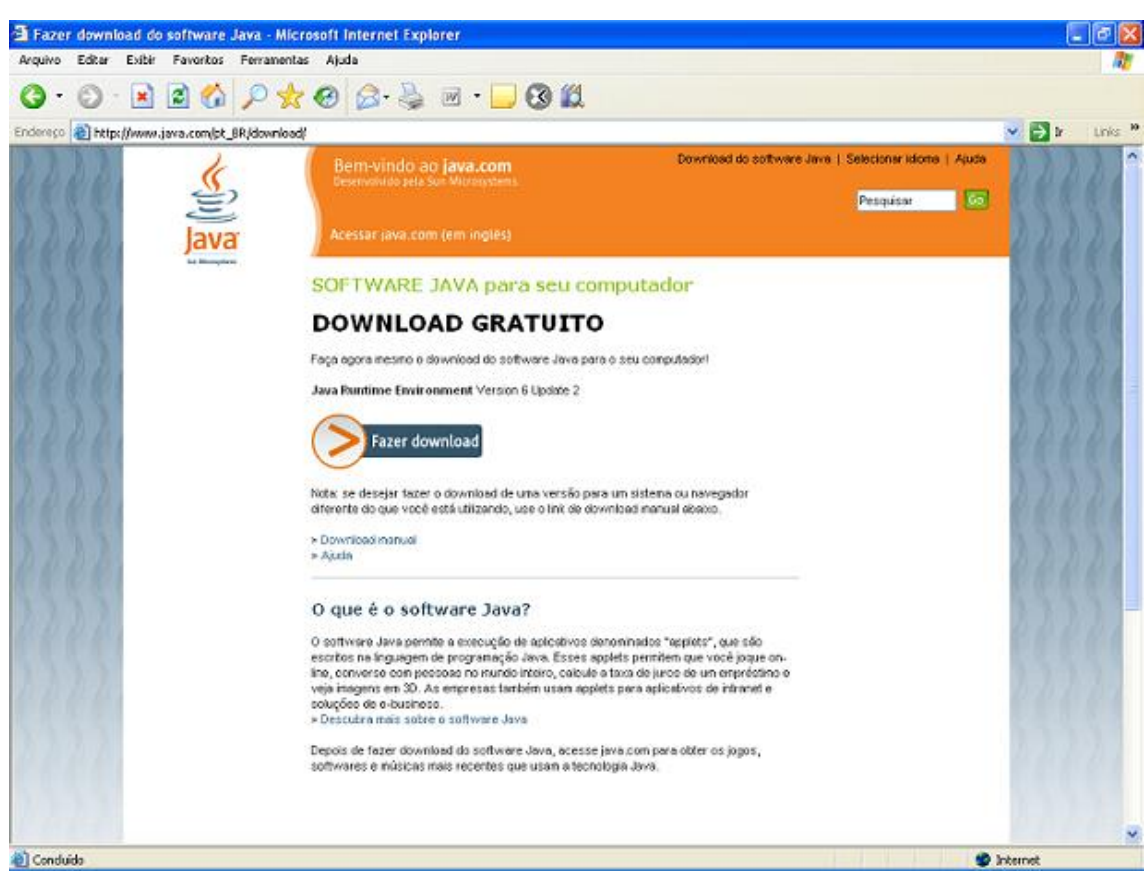

Caso a página não apareça ou for informado que não é possível realizar o download, clicar no link ao lado para a realização do download manual do Java:

<u>http://www.java.com/pt\_BR/download/manual.jsp</u>. Verifique qual o Sistema Operacional da máquina (Windows, Linux, etc) e realize o download, seguindo as instruções apresentadas.

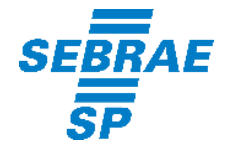

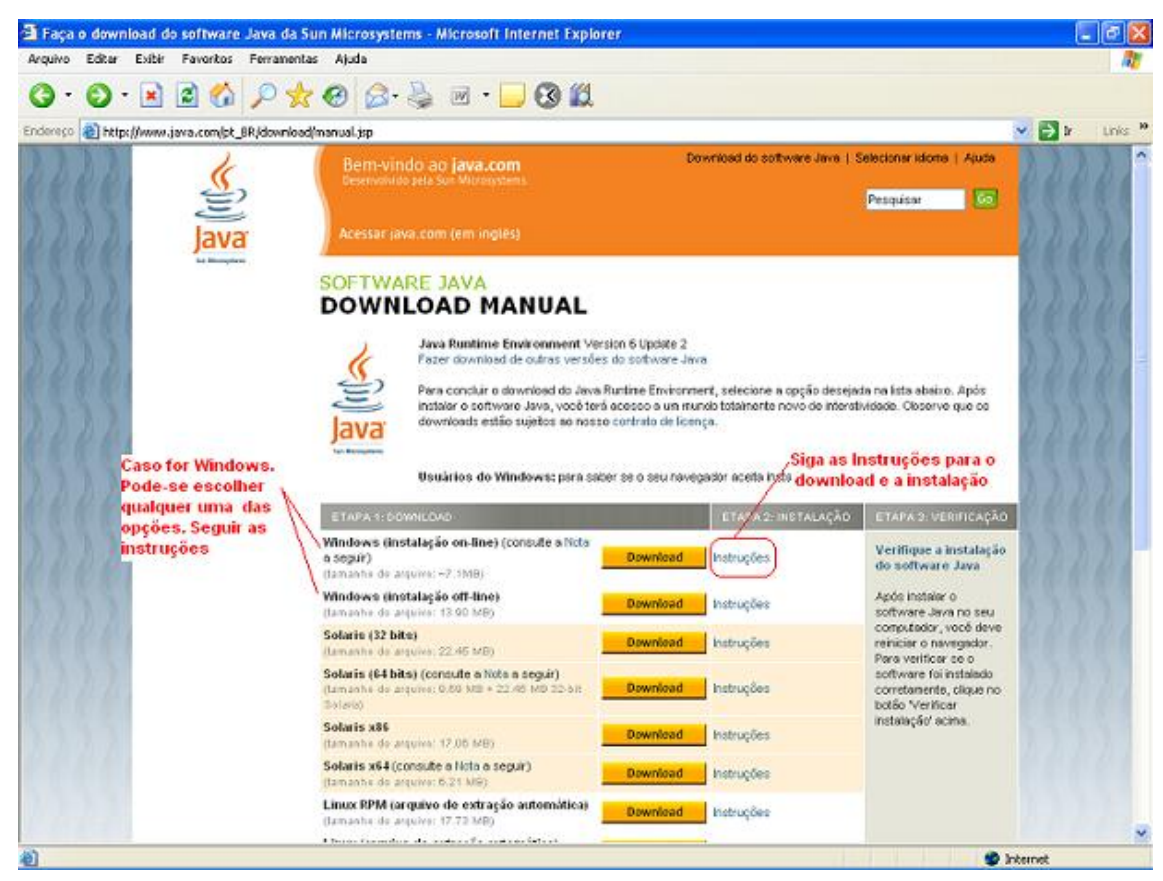

Seguir as instruções contidos na página até a conclusão da instalação.

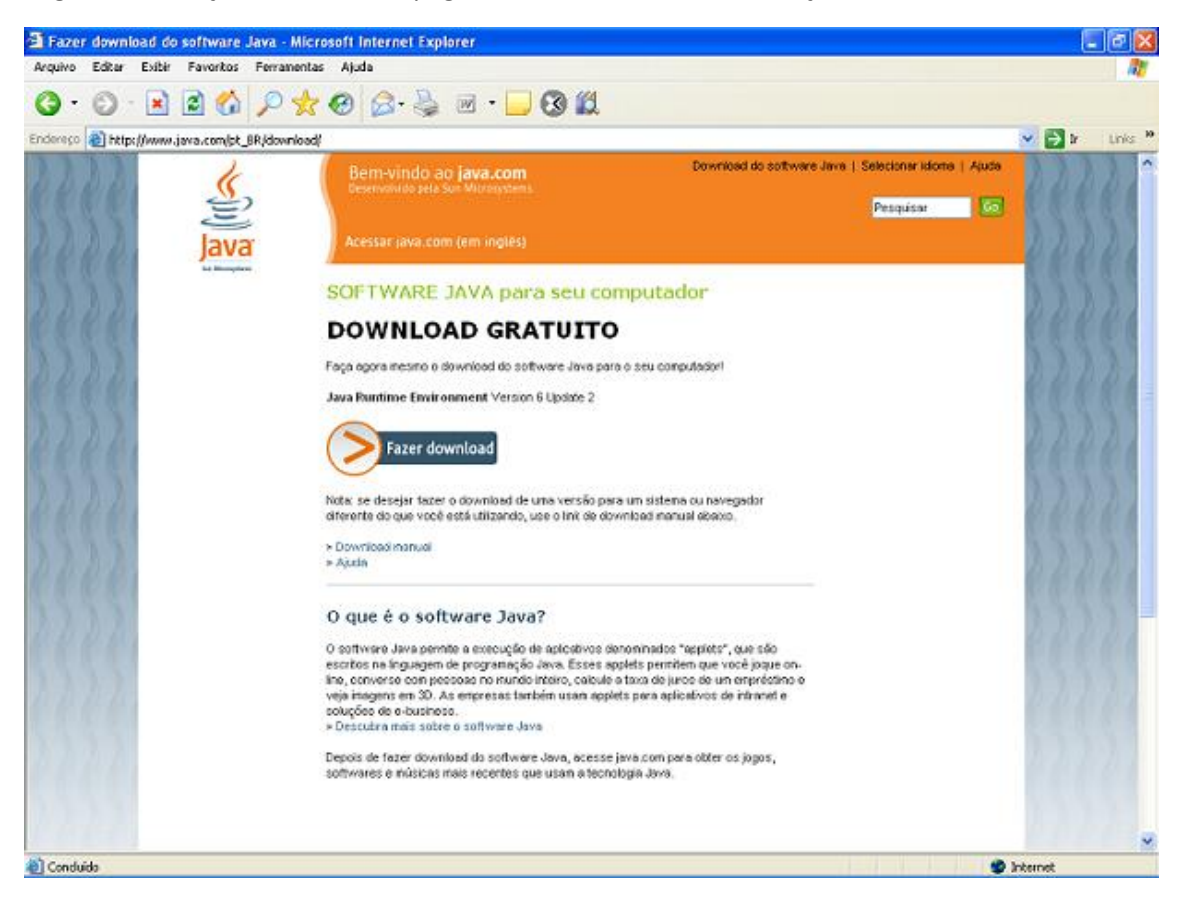

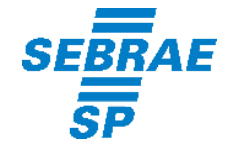

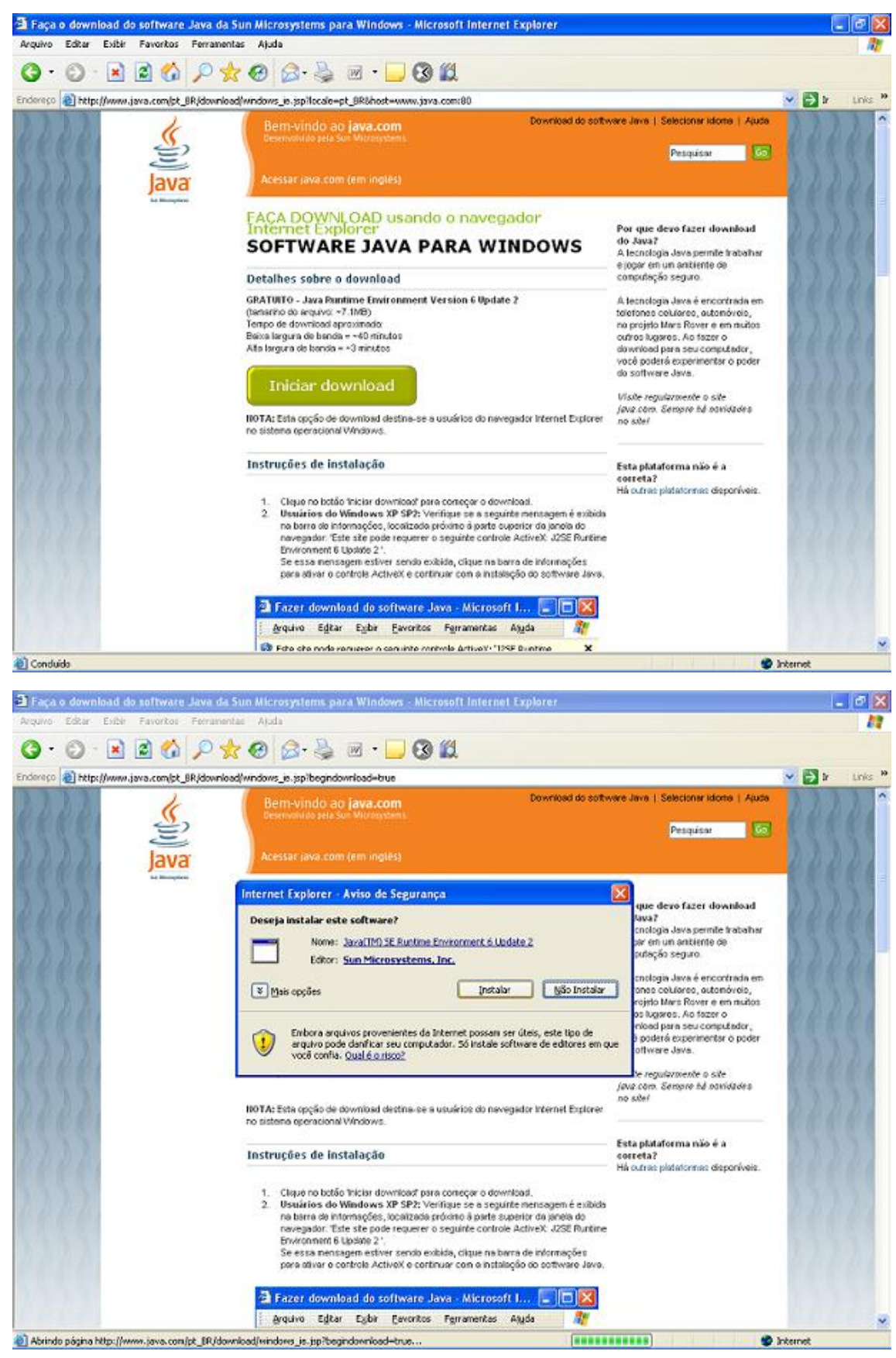

4 – Instruções para Alteração de Configuração de Segurança para Java 8

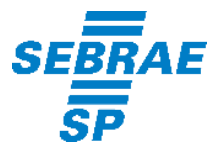

Devido a restrições de segurança implementadas pelo Java versão 8, o contribuinte precisará efetuar a seguinte configuração para executar o aplicativo:

- 1. Acessar o Painel de Controle
- 2. Duplo clique em Java
- 3. Clicar na aba Segurança
- 4. Clicar em Editar Lista de Sites
- 5. Clicar em Adicionar
- Inserir as URLs: http://www.emissornfe.fazenda.sp.gov.br http://homologacao.nfe.fazenda.sp.gov.br http://downloadnfe.fazenda.sp.gov.br
- 7. Clicar em OK
- 8. Clicar em Continuar
- 9. Clicar em OK